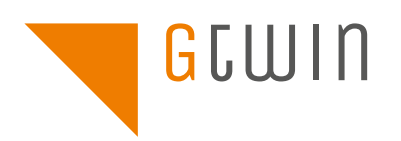

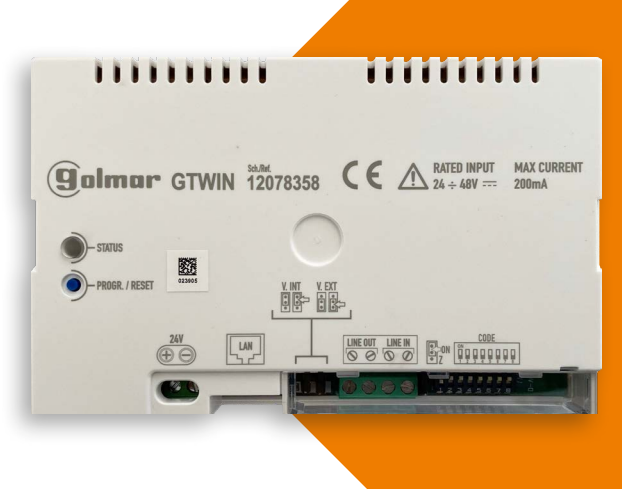

ALTIJD ZIEN WIE ER VOOR DE DEUR STAAT

### Gefeliciteerd met uw deurcommunicatiesysteem van Golmar.

Het is mogelijk om oproepen van uw systeem op uw mobile device te ontvangen. Daarvoor heeft u de gratis GCall-app nodig en dient u de GTwin-module (het toestel) in uw meterkast vooraf in te stellen.

## DOWNLOAD DE GRATIS APP

## ACCOUNT AANMAKEN

Download de Golmar GCall-app uit de App Store (iOS) of Google Play Store (Android) of scan de QR-code:

iOS

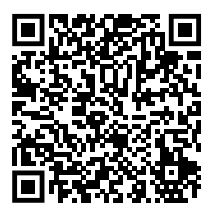

Android

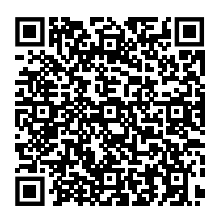

Let op: 'berichtgeving' staat standaard aan in de app. Dit is nodig om oproepen te kunnen ontvangen.

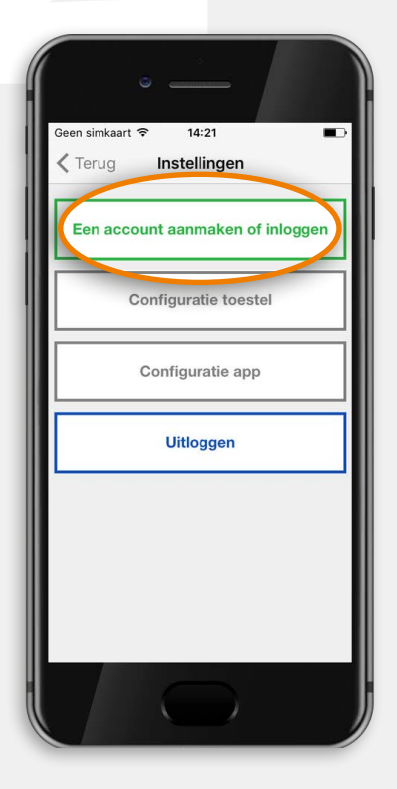

Selecteer 'instellingen' en maak een nieuw account aan.

## WACHTWOORD-

|   | •                    |
|---|----------------------|
| ľ | Geen simkaart        |
| ŀ | Voer je gegevens in. |
|   | Gebruikersnaam       |
|   | Wachtwoord           |
|   | Wachtwoord herhalen  |
|   | E-mail               |
|   |                      |
|   |                      |
|   | Registreren          |
|   |                      |

### Het wachtwoord moet aan deze eisen voldoen:

- minimaal zes tekens
- minimaal één hoofdletter
- minimaal één kleine letter
- minimaal één cijfer
- het mag niet hetzelfde zijn als de gebruikersnaam

## REGISTREREN & BEVESTIGEN

Zodra u op 'registeren' heeft gedrukt, ontvangt u een verificatiemail. Klik op de link in de mail waarna uw account wordt geactiveerd.

Na enkele minuten verschijnt op de startpagina van de app een groene stip en een gesloten schakel.

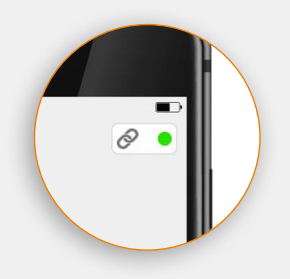

Ziet u bovenstaande: dan is de verbinding gelukt. U kunt nu uw GTwin-module (het toestel) instellen.

# GTWIN-MODULE

De Golmar GTwin-module (het toestel) vindt u in uw meterkast en moet een internetverbinding hebben. Zo ziet de module eruit:

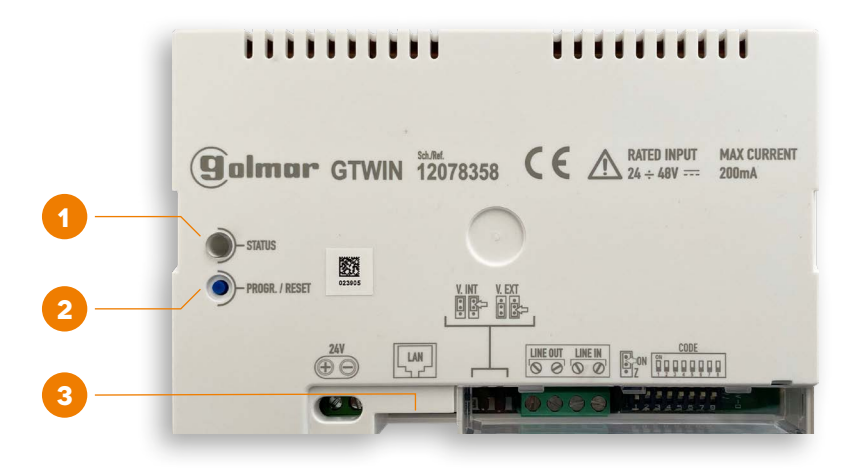

#### 1 Status-led: indicatielampje internetverbinding

Het indicatielampje moet rood knipperen om het toestel te kunnen instellen. Overige signalen:

- · Rood brandend: het toestel heeft geen internetverbinding;
- Groen brandend: het toestel is klaar om oproepen naar de mobile device te sturen.
- · Groen knipperend: het toestel staat in de upgrade-modus;
- · Oranje brandend: onderbreking van het wifi-signaal

### 2 Reset-knop

Na het indrukken van de reset-knop heeft het toestel 50 seconden nodig om op te starten. De status-led (1) brandt dan niet.

### 3 LAN-stekker

Ethernet-poort voor de kabelverbinding met het thuisnetwerk.

## GTWIN-MODULE CONFIGUREREN

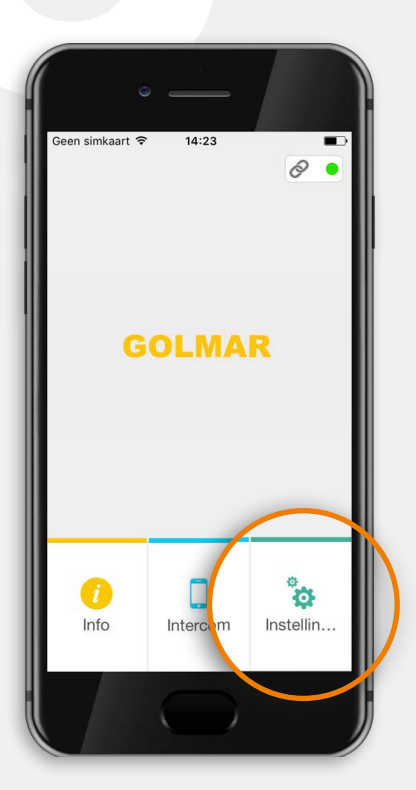

Selecteer 'instellingen'

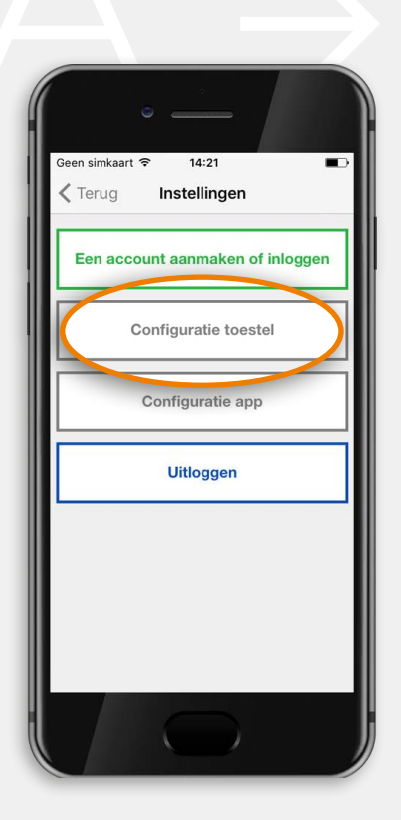

Selecteer 'configuratie toestel' volg de instructies en selecteer 'verder'.

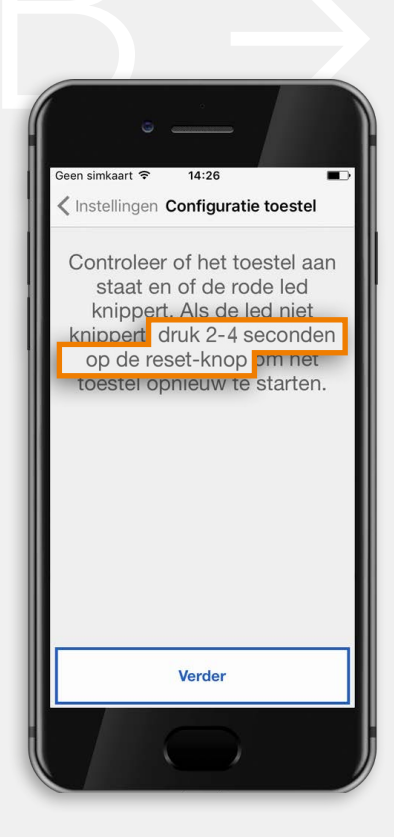

U wordt gevraagd de reset-knop in te drukken. Dit is knop 2. Het duurt 50 seconden voordat het toestel opstart. Knippert de indicatie-led? Selecteer 'verder'.

Om de volgende stappen te doorlopen, moet u de wifi op uw mobile device activeren.

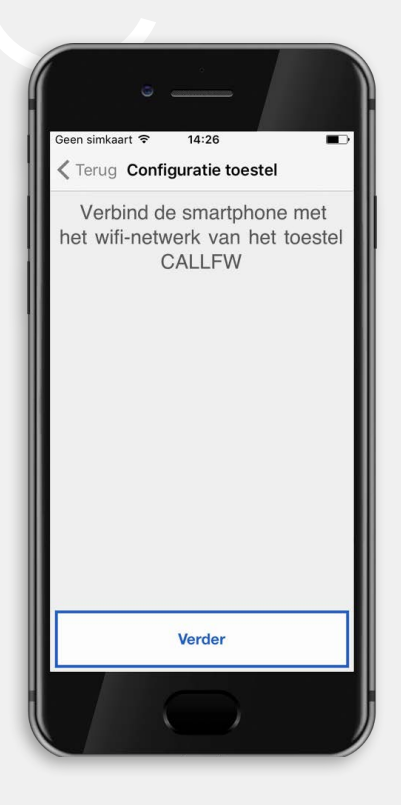

ls er verbinding met het netwerk CALLFW? Dan kunt u nu de ca. 9 stappen doorlopen in de GCall-app.

Daarna is uw GTwin-module geconfigureerd en kunt u oproepen via uw mobile device ontvangen.